Stitch creator

## Edit and creating a new stitch – Flower and leaf

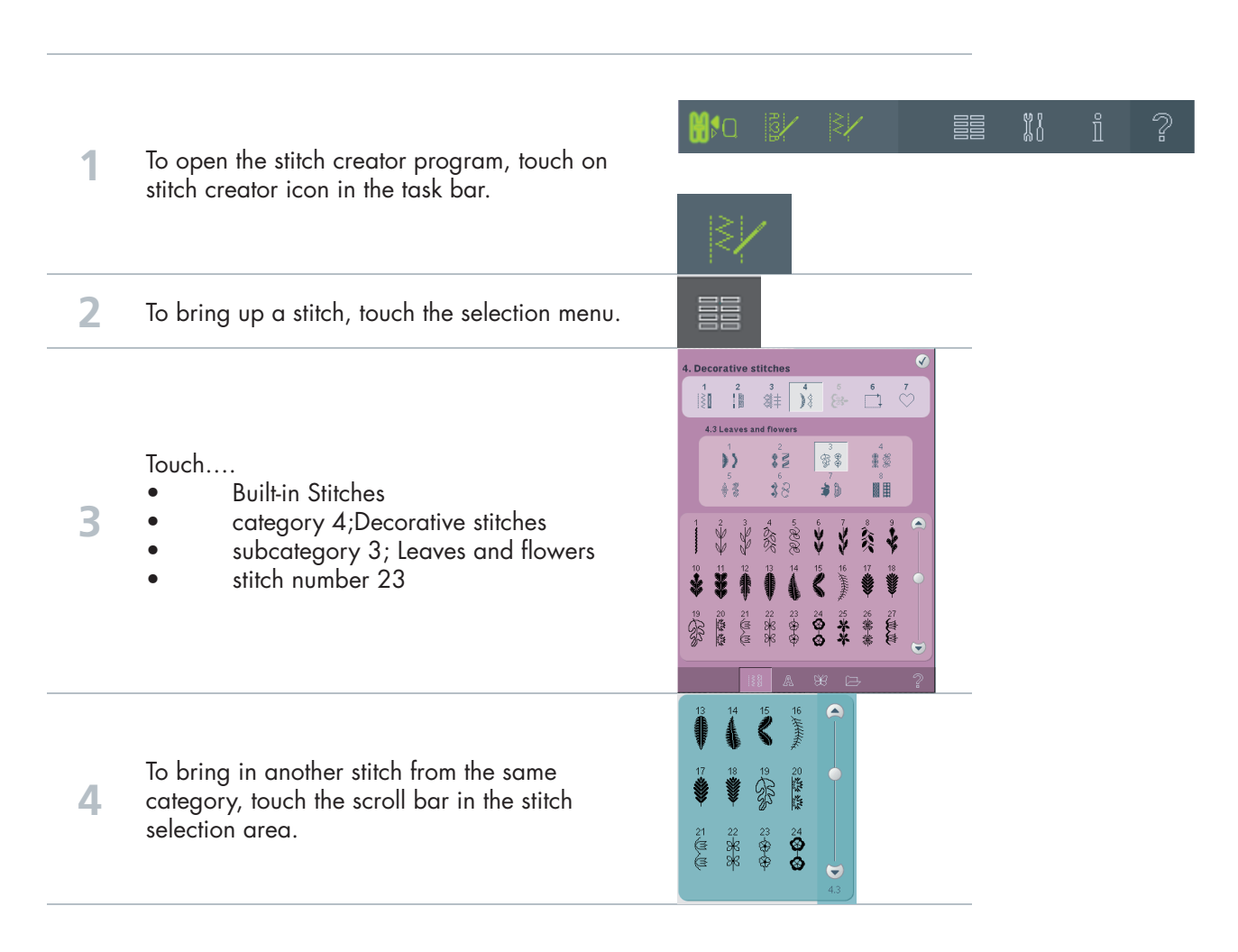

**PFAFF**<sup>®</sup>

creative vision Techniques Book

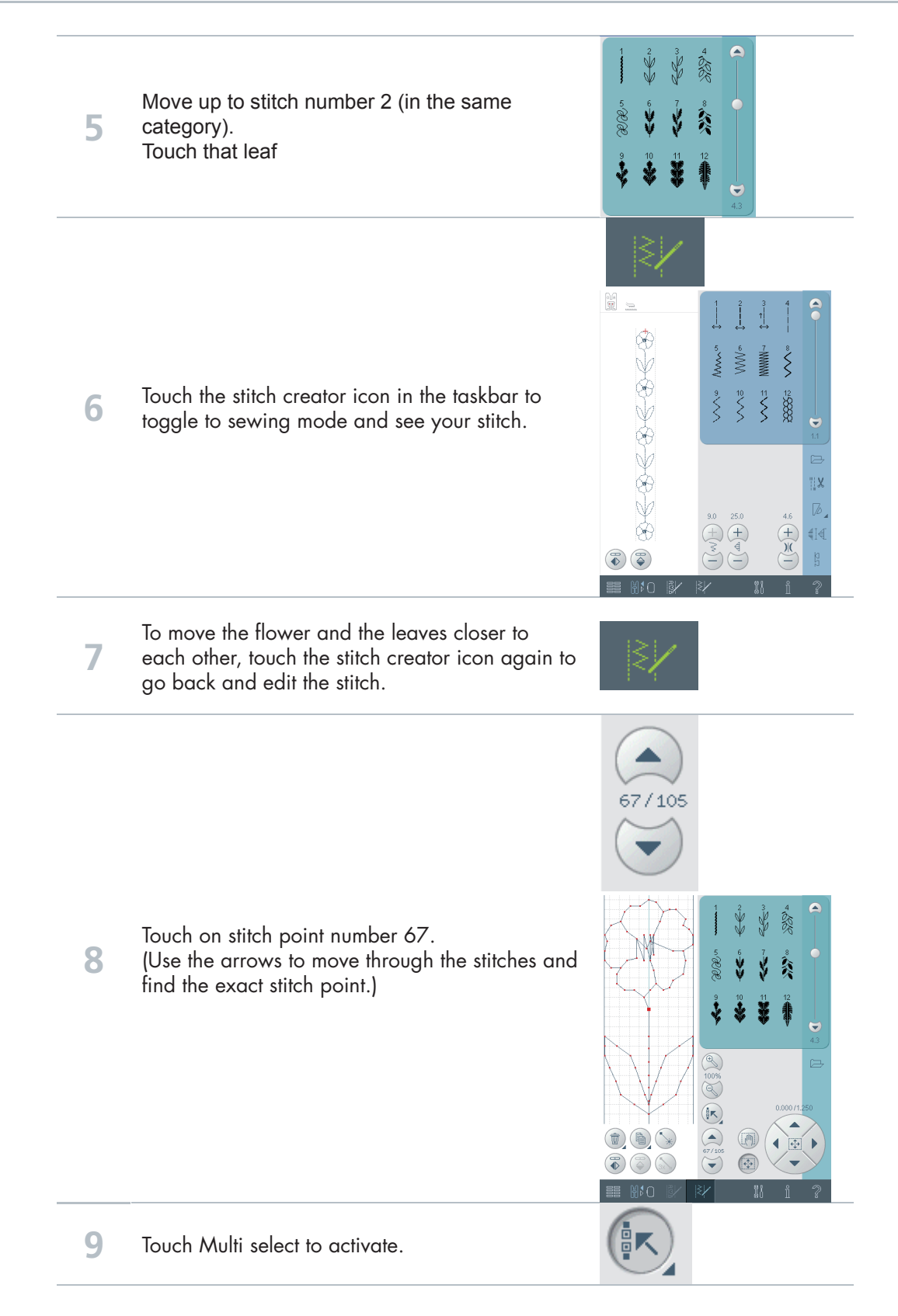

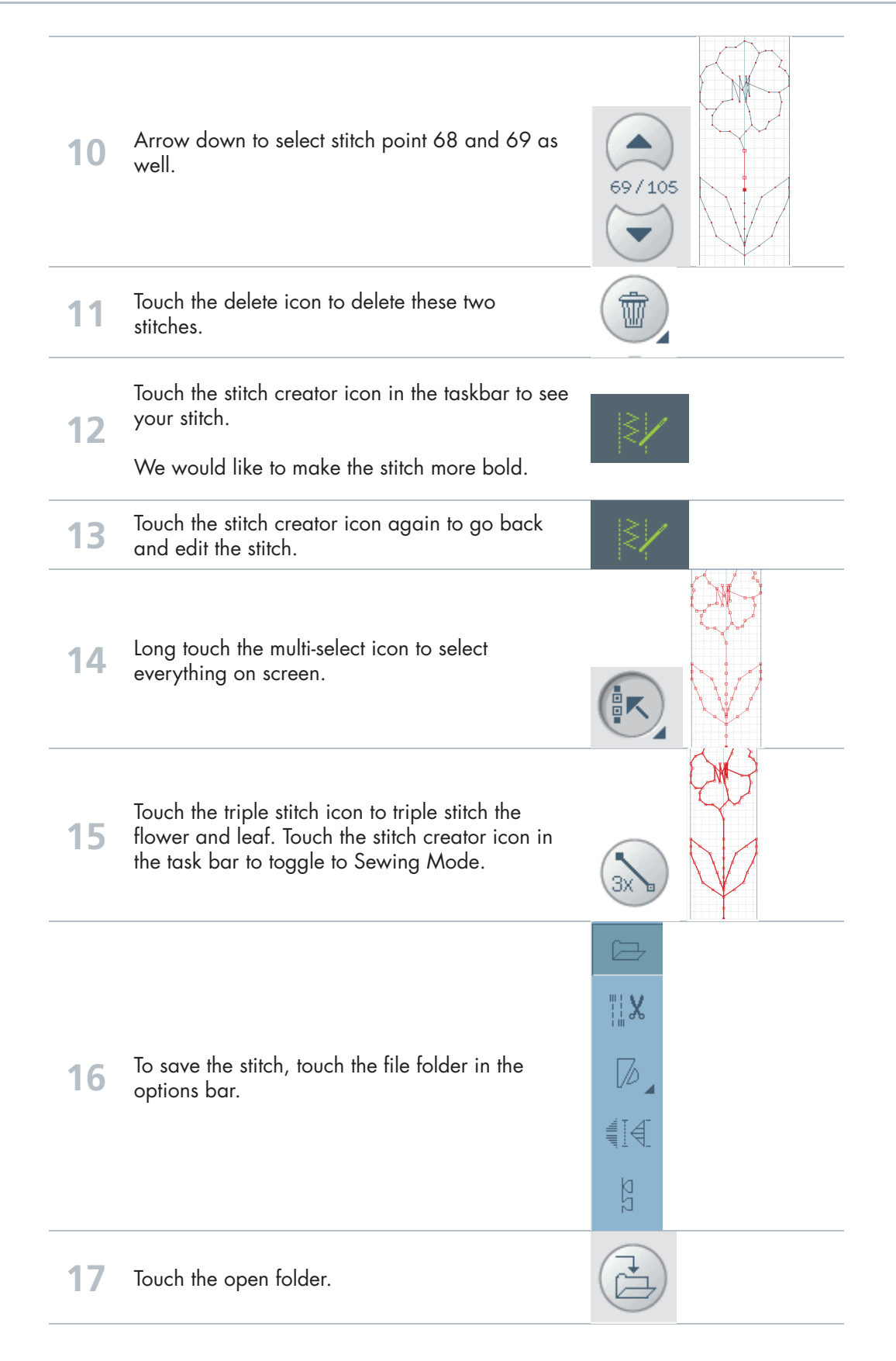

creative vision Techniques Book

|     | Touch Rename. Long Touch Delete                    | Enter new name |
|-----|----------------------------------------------------|----------------|
| 18  | Type in a name for the sequence<br>"Triple flower" |                |
|     |                                                    | ABCDEF         |
|     |                                                    | GHIJKL         |
|     |                                                    | MNOPQR         |
|     |                                                    | s T U V W X    |
|     |                                                    |                |
| 4.0 |                                                    |                |
| 19  | OK                                                 |                |
| 20  | ОК                                                 |                |
| 21  | Sew out your new stitch.                           |                |

## - creative vision Techniques Book – 26